## Как подключить уведомления из Электронного журнала

на электронную почту, телефон.

## 1. Войдите в Электронный журнал.

| Вход в журнал         | Телефон или почта           | снилс |
|-----------------------|-----------------------------|-------|
| Логин:                |                             |       |
|                       | Мобильный телефон или почта |       |
| Пароль:               |                             |       |
|                       | Пароль                      |       |
| Войти                 | Чужой компьютер             |       |
|                       | Войти                       |       |
| Воити через ГОСУСЛУГИ | Я не знаю пар               | оль   |

## 2. Откройте вкладку Профиль.

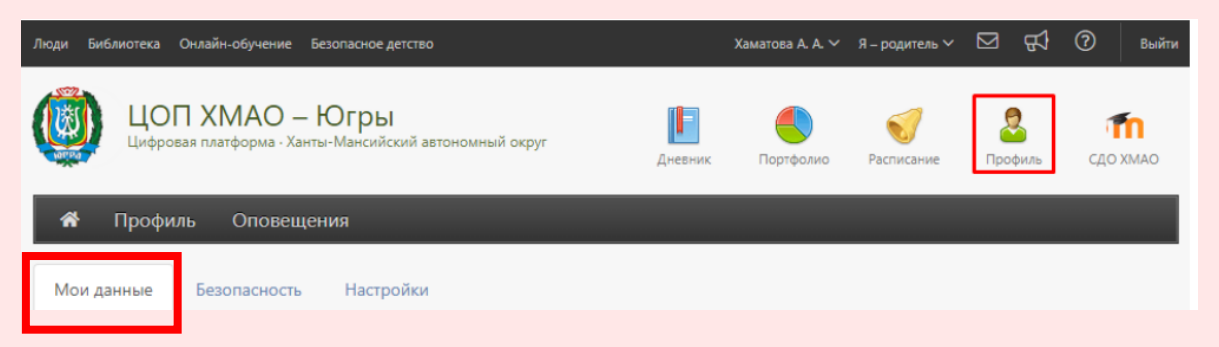

3. Далее на вкладке **Мои данные** внесите адрес вашей электронной почты и номер телефона.

4. Поставьте галочку, если вы хотите, чтобы на вашу электронную почту дублировались сообщения из Электронного журнала.

| Мои данные        |                                                                 |  |
|-------------------|-----------------------------------------------------------------|--|
| Электронная почта | ☑ 123@mail.ru                                                   |  |
|                   |                                                                 |  |
|                   | Дублировать сообщения Электронного журнала на электронную почту |  |

| Мобильный        | +7        |  |
|------------------|-----------|--|
| Мобильный (доп.) | +7        |  |
|                  |           |  |
|                  | Сохранить |  |
|                  |           |  |

5. Далее надо перейти в раздел Оповещения.

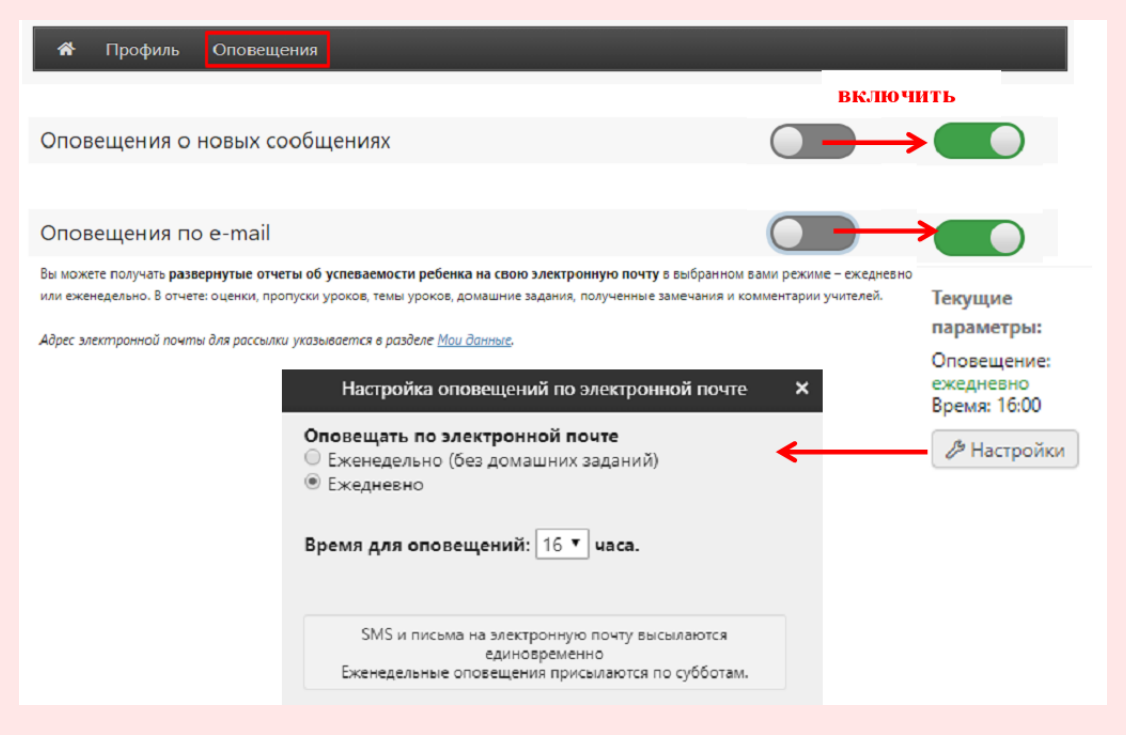

Выберите удобный Вам режим доставки оповещений (еженедельно или ежедневно).